# Upload/Insert PDFS

August 03, 2018 By John Sanders

# Uploading A PDF

### How To Get Your PDF From Your Computer Into OMNI

# Navigate To The Home Folder

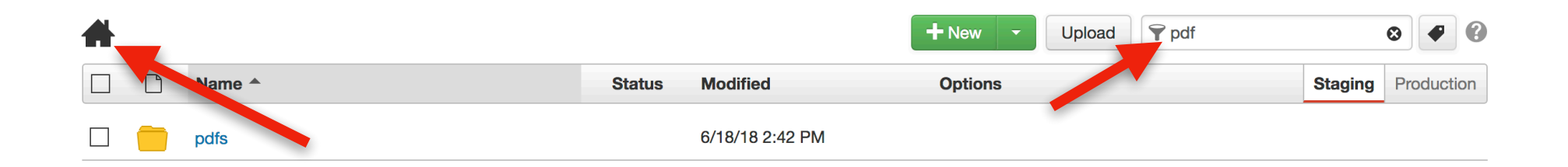

#### Use The Search Bar To Search For The "pdfs" Folder

| C    | Click On Your          |         |                     |           |             |         |            |   |  |
|------|------------------------|---------|---------------------|-----------|-------------|---------|------------|---|--|
| D    | epar                   | tr      | ne                  | ent'      | S           |         |            |   |  |
|      |                        |         |                     |           |             |         |            |   |  |
|      | older                  |         |                     |           |             |         |            |   |  |
|      |                        |         |                     |           | 4           |         |            |   |  |
| pdfs | Neuro                  | 01-1-1- | B.4 1101 1          | + New - L | Jpload Y my |         | 3 <b>P</b> | 3 |  |
|      |                        | Status  |                     | Options   |             | Staging | Production | 1 |  |
|      | my-department<br>myglc |         | 8/2/16 3:28 PM      |           |             |         |            |   |  |
|      | inygio                 |         | 5. Li 10 0. Lo 1 WI |           |             |         |            |   |  |

### If You're Having Trouble Finding It, Use The Search Bar On The Right

# Click "Upload"

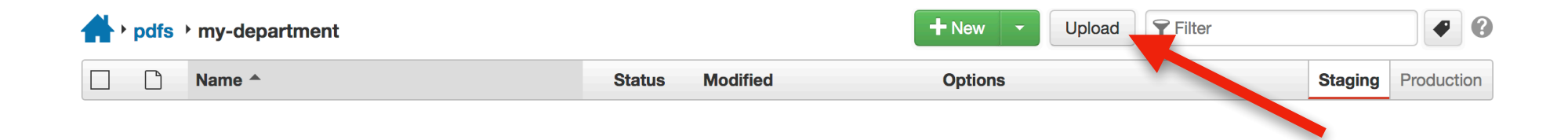

# **Upload Your PDF**

| Upload to /pdfs/my-department |                                  |                       |  |  |  |  |  |
|-------------------------------|----------------------------------|-----------------------|--|--|--|--|--|
| Туре                          | <ul> <li>Upload Files</li></ul>  |                       |  |  |  |  |  |
| Access Group                  | (Inherit Existing)               | •                     |  |  |  |  |  |
| Overwrite Existing            |                                  |                       |  |  |  |  |  |
| Files                         | + Add or drag files from desktop |                       |  |  |  |  |  |
|                               | Filename                         | Size Status / Options |  |  |  |  |  |
|                               | My-PDF.pdf                       | 782K                  |  |  |  |  |  |
|                               |                                  |                       |  |  |  |  |  |
|                               |                                  | Cancel Start Upload   |  |  |  |  |  |

### You Can Drag Files From Desktop Or You Can Click On The "Add" Button

# Click "Start Upload"

| Upload to /pdfs/my-department |                                        |      |                     |  |  |  |  |  |
|-------------------------------|----------------------------------------|------|---------------------|--|--|--|--|--|
| Туре                          | • Upload Files O Edit and Upload Image |      | t Zip File          |  |  |  |  |  |
| Access Group                  | (Inherit Existing)                     | •    |                     |  |  |  |  |  |
| Overwrite Existing            |                                        |      |                     |  |  |  |  |  |
| Files                         | + Add or drag files from desktop       |      |                     |  |  |  |  |  |
|                               | Filename                               | Size | Status / Options    |  |  |  |  |  |
|                               | My-PDF.pdf                             | 782K |                     |  |  |  |  |  |
|                               |                                        |      |                     |  |  |  |  |  |
|                               |                                        |      | Cancel Start Upload |  |  |  |  |  |
|                               |                                        |      |                     |  |  |  |  |  |

# Your PDF Is Uploaded!

| <b>+</b> • p | dfs | ▶ my-department |      |        |                 | + New - | Upload | <b>Filter</b> |         |       | •      |  |
|--------------|-----|-----------------|------|--------|-----------------|---------|--------|---------------|---------|-------|--------|--|
|              | D   | Name 🔺          |      | Status | Modified        | Options |        |               | Staging | Produ | iction |  |
|              | Z   | My-PDF.pdf      | 782K | Q      | 8/13/18 3:56 PM |         |        |               |         |       |        |  |

# Inserting A PDF

### How To Get An Uploaded PDF On To Your Page

# Navigate To Your Page

| # |   |                       |        |                  | + New - Upload     | r my       |         | ⊗ ₹     | 0    |
|---|---|-----------------------|--------|------------------|--------------------|------------|---------|---------|------|
|   | Ľ | Name A                | Status | Modified         | Options            |            | Staging | Product | tion |
|   |   | 4myfridge             |        | 1/9/17 11:52 AM  |                    |            |         |         |      |
|   |   | my-departments-folder |        | 8/13/18 4:13 PM  | 🖋 Edit 🔻 🔌 Publish | ▼ 🗋 File ▼ |         |         |      |
|   |   | туарр                 |        | 8/24/16 10:50 AM |                    |            |         |         |      |
|   |   | myglc                 |        | 1/11/17 3:30 PM  |                    |            |         |         |      |
|   |   | mytime                |        | 5/4/16 10:15 PM  |                    |            |         |         |      |

### Use The Search Bar To Help Find The Folder Your Page Is In

# Find Your Page

| my-de | epartments-folder |      |        |                 | + New - Upload    | <b>Filter</b>                             |          | •          |
|-------|-------------------|------|--------|-----------------|-------------------|-------------------------------------------|----------|------------|
| D     | Name A            |      | Status | Modified        | Options           |                                           | Staging  | Production |
|       | _props.pcf        | 596B | Ô      | 8/13/18 4:13 PM |                   |                                           |          |            |
|       | index.pcf         | 5.6K | Q      | 8/14/18 8:07 AM | 🖉 Edit 👻 🔂 Review | ▼ <sup>('</sup> Å <sup>')</sup> Publish ▼ | 🕽 File 🔻 |            |

## Click "Main Content"

| ACADEMICS ADMISSIONS FINANCIAL AID VISIT ORU APPLY NOW EXPLORE MAJORS WHOLE PERSON EDUCATION         | ORU<br>DRAL ROBERTS UNIVERSITY | ABOUT ORU<br>PARENTS & VISITORS CURRENT S                                                                               | ATHLETICS ORU EXPERIENCE<br>TUDENTS ALUMNI & FRIENDS FACULTY & STAFF                                                                                                    |
|----------------------------------------------------------------------------------------------------|--------------------------------|----------------------------------------------------------------------------------------------------|----------------------------------------------------------------------------------------------------|
| REQUEST MORE INFORMATION FIRST                                                                       | LAST                           | EMAIL                                                                                                    | DEGREE PROGRAMS 👻 GO                                                                                                    |
| ✓ Asset Chooser          Main Content         Edit Content                                           | R                              | SIDE NA<br>Navigation M<br>Directory Var<br>General navig<br>editing file sh<br>/_resources/i<br>BANNER<br>Banner Ad Wi | WIGATION<br>lenu will appear on publish<br>riable for Nav Not Set:<br>gation will be used. For<br>nould be located at:<br>includes/sidebar/sb_general.php<br>RAD<br>ill Appear on Publish |
| BOOKSTOREACCREDITATIONDIRECTIONSKORU RADIOEMPLOYMENTCAMPUS NEWSLIBRARYMY ORUCAMPUS SAFETYGEB AMERICA | ORAL ROBERTS UNIVERSITY        | COLLEGE OF NURSIN<br>COLLEGE OF SCIENC<br>ENGINEERING<br>COLLEGE OF THEOLO<br>MINISTRY                                  | NG COLLEGE OF ARTS &<br>CULTURAL STUDIES<br>COLLEGE OF BUSINESS<br>DGY & COLLEGE OF EDUCATION<br>ONLINE LEARNING                                                                          |
| Copyright 2017 Oral Roberts University                                                               |                                | Privacy Policy   Terms & Conditi                                                                                        | ions   Contact   Social Hub   Accreditation                                                                                                    |

# Highlight The Text You Want To Link

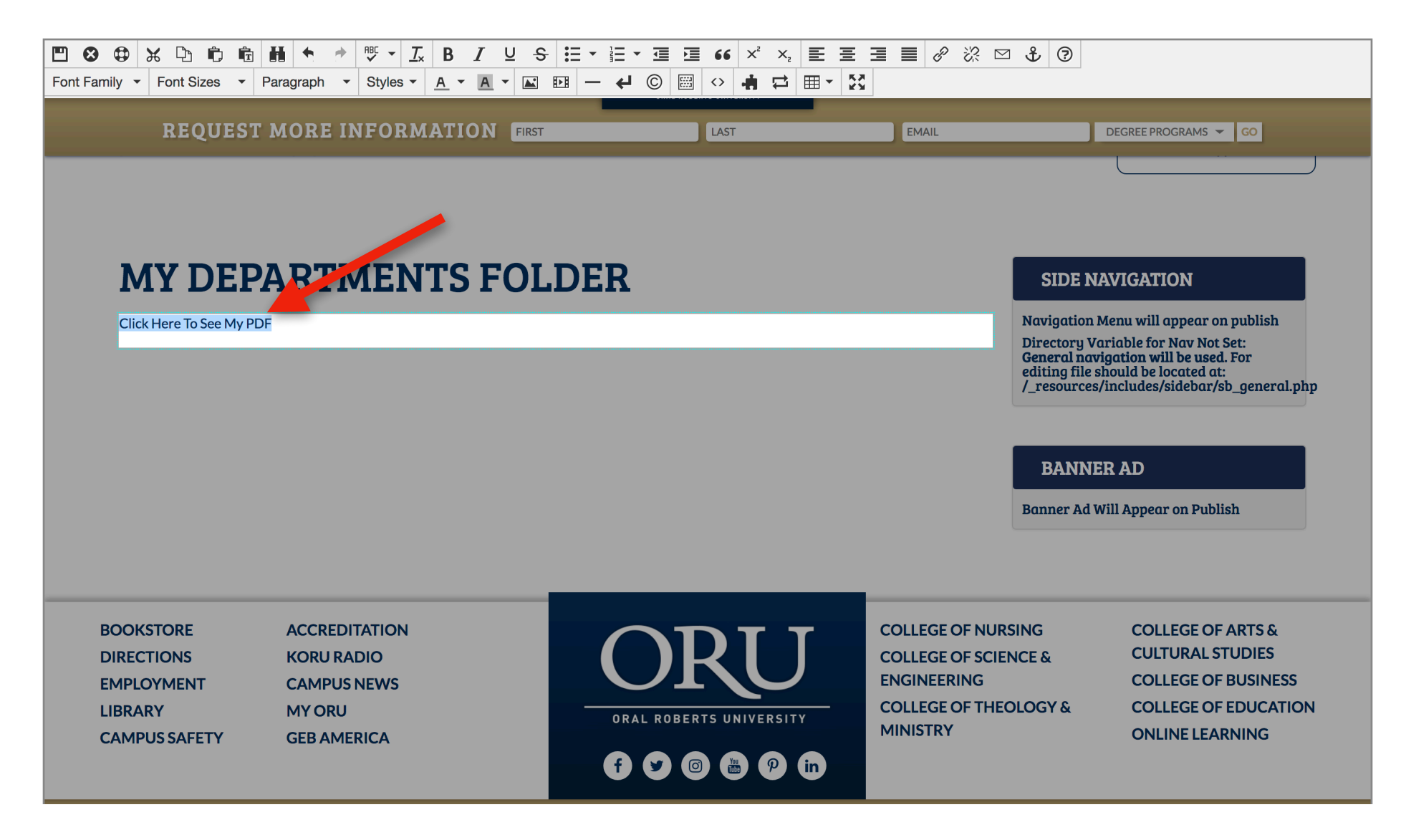

# Click The Insert Link Button

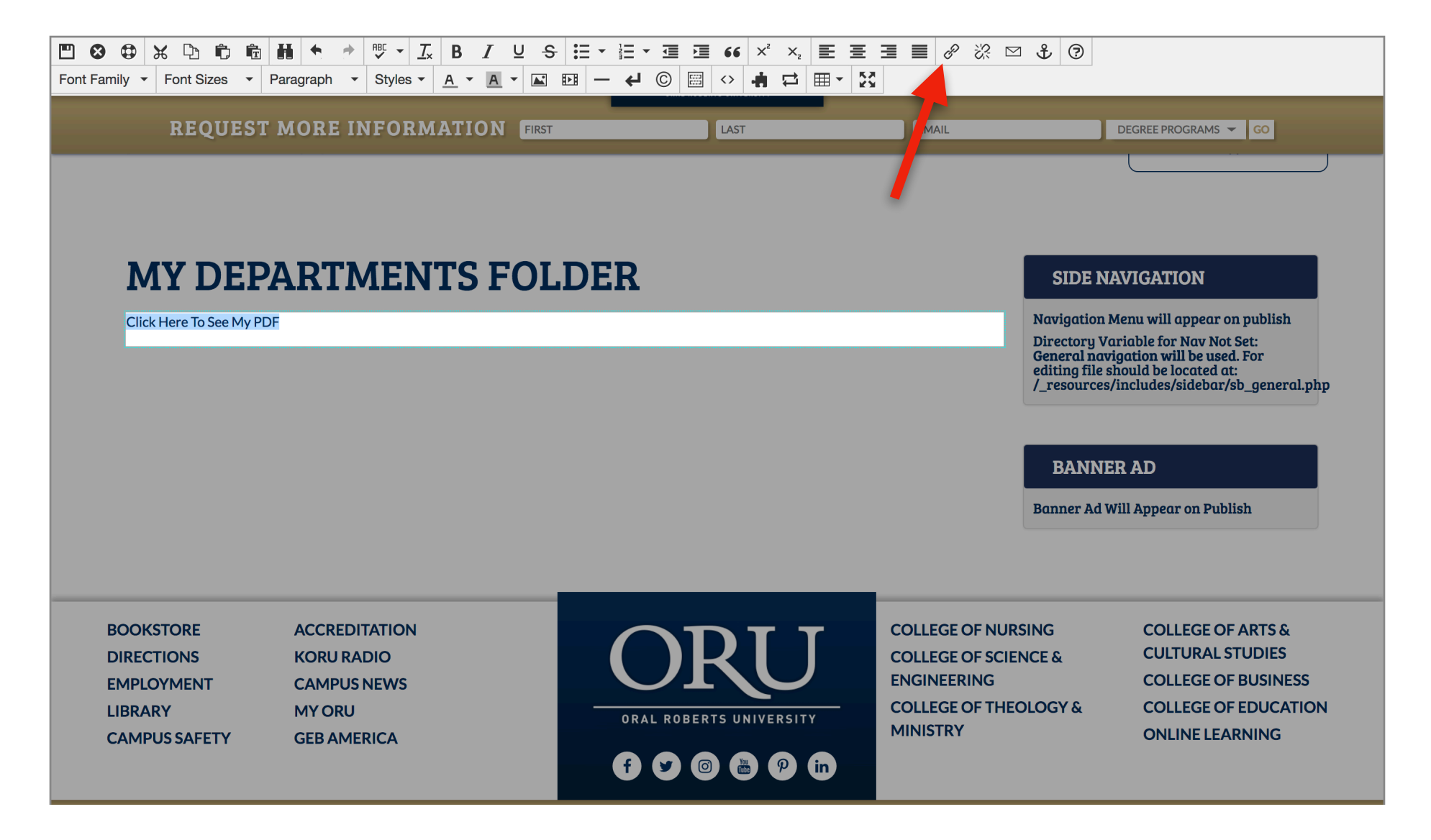

### Find Your PDF

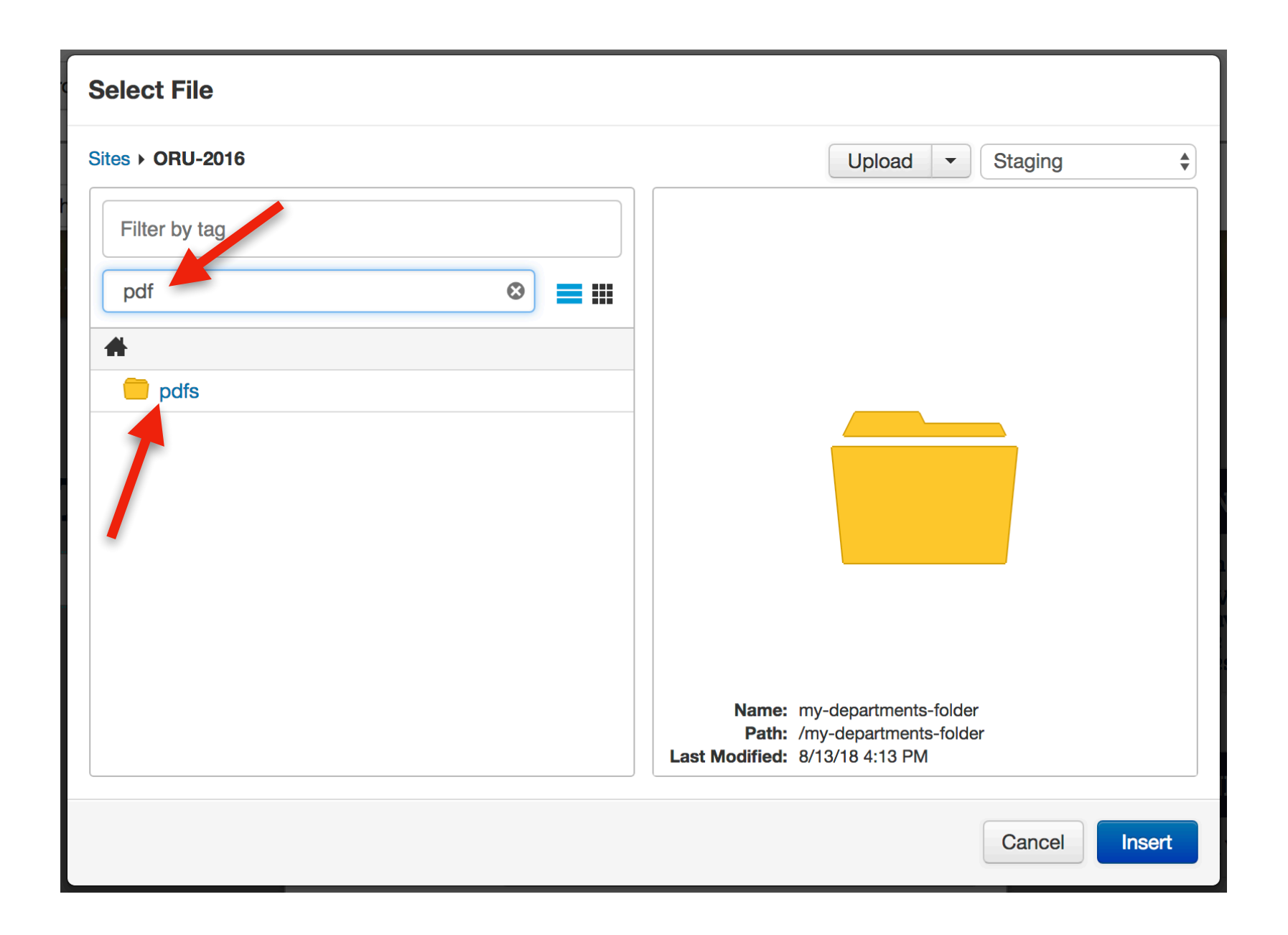

# Find Your Department

| Select File             |                                                                                    |
|-------------------------|------------------------------------------------------------------------------------|
| Sites > ORU-2016 > pdfs | Upload   Staging                                                                   |
| Filter by tag           |                                                                                    |
| my 😵 🗮 🏭                |                                                                                    |
| 🦲 pdfs                  |                                                                                    |
| my-department<br>myglc  |                                                                                    |
|                         | Name: my-department<br>Path: /pdfs/my-department<br>Last Modified: 8/13/18 3:57 PM |
|                         | Cancel                                                                             |

## Select Your PDF & Click "Insert"

| Select File                             |                                                          |
|-----------------------------------------|----------------------------------------------------------|
| Sites > ORU-2016 > pdfs > my-department | Upload   Staging                                         |
| Filter by tag                           |                                                          |
| Filter by name                          |                                                          |
| 🛑 my-department                         |                                                          |
| Ay-PDF.pdf                              |                                                          |
|                                         |                                                          |
|                                         | Name: My-PDF.pdf<br>Path: /pdfs/my-department/My-PDF.pdf |
|                                         | Size: 782K                                               |
|                                         | Last Published: 8/13/18 3:57 PM                          |
|                                         | Cancel                                                   |
|                                         | Cancer                                                   |

# Click On The Target Tab

| Inse  | ert Link        |                                                  | ×         |
|-------|-----------------|--------------------------------------------------|-----------|
| Basic | Advanced        |                                                  |           |
|       | URL             | {{f:22964271}}<br>/pdfs/my-department/My-PDF.pdf |           |
|       | Text to display | Click Here To See My PDF                         |           |
|       | Title           |                                                  |           |
|       | Target          | None                                             | -         |
|       | Class           | (not set)                                        | •         |
|       |                 |                                                  |           |
|       |                 |                                                  | Cancel OK |

# Set Link To Open In A New Window

| Inse            | ert Link | ×                                                  | \$ |
|-----------------|----------|----------------------------------------------------|----|
| Basic           | Advanced |                                                    |    |
| URL             |          | - {{f:22964271}}<br>/pdfs/my-department/My-PDF.pdf |    |
| Text to display |          | Click Here To See My PDF                           |    |
|                 | Title    | e                                                  |    |
|                 | Targe    | t None 👻                                           |    |
|                 | Clas     | None                                               |    |
|                 |          | New Window                                         |    |
|                 |          | Cancel OK                                          |    |

# Click Ok

| Inse  | ert Link        |                                                  |        | ×  |
|-------|-----------------|--------------------------------------------------|--------|----|
| Basic | Advanced        |                                                  |        |    |
|       | URL             | {{f:22964271}}<br>/pdfs/my-department/My-PDF.pdf |        | ব্ |
|       | Text to display | Click Here To See My PDF                         |        |    |
|       | Title           |                                                  |        |    |
|       | Target          | New window                                       |        | •  |
|       | Class           | (not set)                                        |        | •  |
|       |                 |                                                  |        |    |
|       |                 |                                                  | Cancel | ОК |

# Click The Save Icon

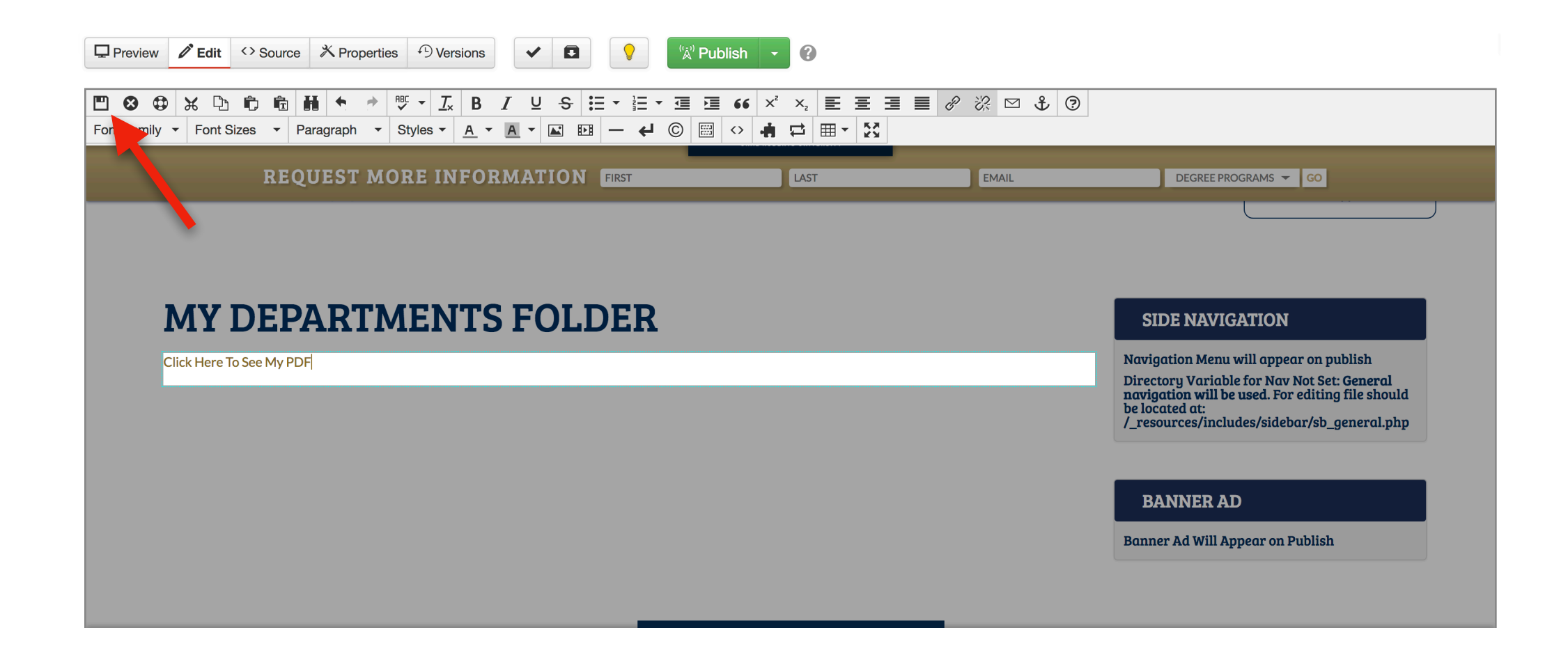

# Your PDF Has Been Inserted!

| Preview <b>A Edit</b> Source X Properties Survey Versions                                    | S S C S S S S S S S S S S S S S S S S S |                                                   |                                                                                                    |                               |
|----------------------------------------------------------------------------------------------|-----------------------------------------|---------------------------------------------------|----------------------------------------------------------------------------------------------------|-------------------------------|
| ACADEMICS ADMISSIONS FINANCIAL AID VISIT ORU APPLY NOW EXPLORE MAJORS WHOLE PERSON EDUCATION | ORU                                     | ABOUT ORU<br>PARENTS & VISITORS C                 | ATHLETICS ORU I<br>URRENT STUDENTS ALUMNI & FRIENDS                                                                                                    | EXPERIENCE<br>FACULTY & STAFF |
| REQUEST MORE INFORMATIO                                                                      | ON FIRST LAST                           | EMAIL                                             | DEGREE PROGRAMS - GO                                                                                                    |                               |
| ✓ Asset Chooser          Main Content         Click Here To See My PDF                       | LDER                                    | S<br>Navi<br>Dire<br>navi<br>be lo<br>/_re<br>Ban | IDE NAVIGATION<br>gation Menu will appear on publish<br>ctory Variable for Nav Not Set: Gene<br>gation will be used. For editing file s<br>cated at:<br>sources/includes/sidebar/sb_genero<br>ANNER AD<br>ner Ad Will Appear on Publish | eral<br>should<br>al.php      |

# Guide Complete

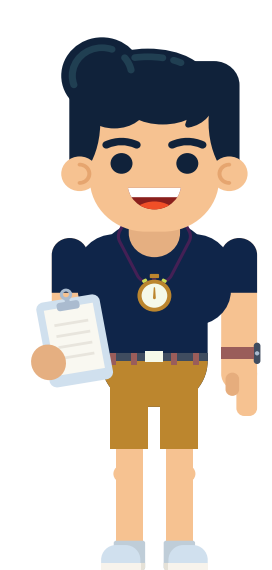